## How do I Add Users to my Account?

Navigate to well.bevi.co/portal

| <u> </u>              |                                   |                         |                                                                                                    |                        |  |
|-----------------------|-----------------------------------|-------------------------|----------------------------------------------------------------------------------------------------|------------------------|--|
| nage Users            |                                   |                         |                                                                                                    | Searchusera 📀 Add      |  |
| WHE T                 | EMAIL                             | ROLE                    | PERMISSIONS                                                                                                    | PARTNER                |  |
|                       | 12 and percent and the set        | 1011                    | 10000                                                                                                    | 111184                 |  |
| 100                   | 2 mm/second                       |                         | Tanan Auto                                                                                                    | 100000-1000            |  |
| and the first sector  | 1 and the second second           |                         | Control Man Tage San Transition                                                                                                    | Same day figer ( allow |  |
| 1.000                 | 1 and the second second           |                         | Same New York Street Street Street                                                                                                    | taxes that "spiritules |  |
|                       | 1                                 |                         | Tage 1010                                                                                                    | -                      |  |
|                       | 1 consequences                    |                         | And the second second sec | Name State             |  |
|                       | 1 meansurements                   |                         | Taxa Barlipian                                                                                                    | term des lign tales    |  |
|                       | 1 manufacture must                |                         | Space For Data Associate                                                                                                    | Appendix of the Paper  |  |
|                       | 1 and the second                  |                         | forms for home                                                                                                    | Company Trange 2000    |  |
| an - 194              | 2 and approximation               |                         | An and Transformer State Street Street                                                                                                    | August Transferring    |  |
| and the set           | 1 and a second product of the sec |                         | Restlation                                                                                                    | Rest la                |  |
| and the second second | 1 mercipages determine            |                         | Engine Metalismet Vesile                                                                                                    | English Ministers      |  |
| au line               | 1                                 |                         | Section.                                                                                                    | 311111                 |  |
|                       | 2 annual contractions             | No. of Concession, Name | and the same                                                                                                    | -                      |  |

- 1. Click "**Users**" on top left of screen to see a list of all users within your organization with Well accounts. (*see image above*)
- 2. Click "Add User" to create new Well accounts. (see image above)
- 3. Fill in **first name**, **last name**, **email address**, and **role.** (e.g., Admin (*a*) or User (*b*)).
  - a. Accounts with a role set as **Admin** can add/delete users and set permissions for what machines are visible to which account holder.
  - b. Accounts with a role set as **User** can access only Units Inventory.

**Note:** The search users feature allows you to easily search for specific user accounts to edit permissions or remove access.

## bevi